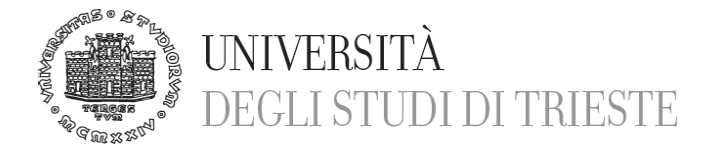

Area dei Servizi Istituzionali Settore Servizi agli Studenti e alla Didattica Ufficio per la Mobilità Internazionale

## ISTRUZIONI BANDO ERASMUS+ KA107 SERBIA 2017-2018 e 2018-2019

#### INFORMAZIONI

Per informazioni relative al Bando Erasmus+ KA107 Serbia si prega di rivolgersi al prof. Gabriele Bulian ( <u>gbulian@units.it</u> ) oppure all'Ufficio Mobilità Internazionale (mobilita.outgoing@amm.units.it)

Per l'iscrizione è necessario compilare online il questionario e la domanda di iscrizione **entro le ore 12:00 del 15 gennaio**.

#### **ISTRUZIONI per la COMPILAZIONE:**

## **QUESTIONARIO ONLINE**

Il questionario va compilato online al link https://apps.units.it/Sitedirectory/CompilazioneQuestionari/Default.aspx?Qid=157

entro le ore 12:00 del 15 gennaio 2018 accedendo all'area riservata con le proprie credenziali.

- 1. Clicca su "Compila/Modifica" e procedi alla compilazione.
- Clicca sul pulsante "Salva compilazione" poi sul pulsante "Ritorna". Il tempo limite di collegamento è di circa 20 minuti, pertanto si raccomanda di salvare la compilazione anche durante l'inserimento dei dati.
- Verifica i dati inseriti e clicca sul pulsante "Ritorna" dal menu di sinistra, poi sul pulsante "Chiudi compilazione". A questo punto il questionario non potrà più essere modificato.
- 5. Stampa il questionario che dovrai poi allegare alla domanda di iscrizione.
- 6. Per chiudere la procedura clicca sul tasto "Ritorna" dal menu di sinistra, poi sul pulsante "Invio e-mail" e infine sul pulsante "**Esci**". Arriverà una mail automatica di conferma sulla tua casella di posta di ateneo.
- 7. Completa il questionario con la data e la tua firma, scansionalo e allegalo <u>in</u> <u>formato pdf</u> alla domanda di iscrizione in Esse3.

Dopo la data di scadenza non è più possibile accedere al questionario.

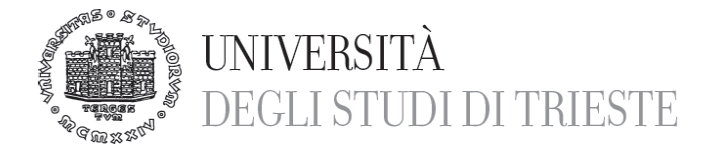

#### Area dei Servizi Istituzionali Settore Servizi agli Studenti e alla Didattica Ufficio per la Mobilità Internazionale

Sulla tua casella di posta istituzionale riceverai il mail di conferma di avvenuta compilazione del questionario.

# DOMANDA DI ISCRIZIONE ONLINE

La domanda di iscrizione va compilata online sul proprio profilo in ESSE3 entro le ore 12:00 del 15 gennaio 2018 accedendo all'area riservata con le proprie credenziali.

- 1. Collegati al sito <u>http://www.units.it/esse3/online/</u> ed esegui il LOGIN con le tue credenziali
- 2. Dal menu di sinistra seleziona "Bandi di Mobilità"
- 3. Dal menu a tendina seleziona "Exchange programs"
- 4. Scegli il Bando uscita KA107 Serbia e procedi alla compilazione.
- 5. Verifica i dati inseriti e conferma la domanda cliccando sul pulsante "stampa definitiva".

A questo punto la procedura di iscrizione è conclusa e la domanda non potrà più essere modificata. La documentazione **NON** deve essere consegnata né inviata in copia cartacea.

ATTENZIONE: La domanda **NON** è valida se non esegui la stampa definitiva e se non alleghi il questionario!

## PAGINA WEB DI RIFERIMENTO

Prima di presentare la domanda si consiglia di:

- visitare il sito dell'Università di Belgrado http://www.bg.ac.rs/en/

- procedere all'individuazione dei corsi di interesse, che devono rispondere a criteri di coerenza con il proprio piano di studi.